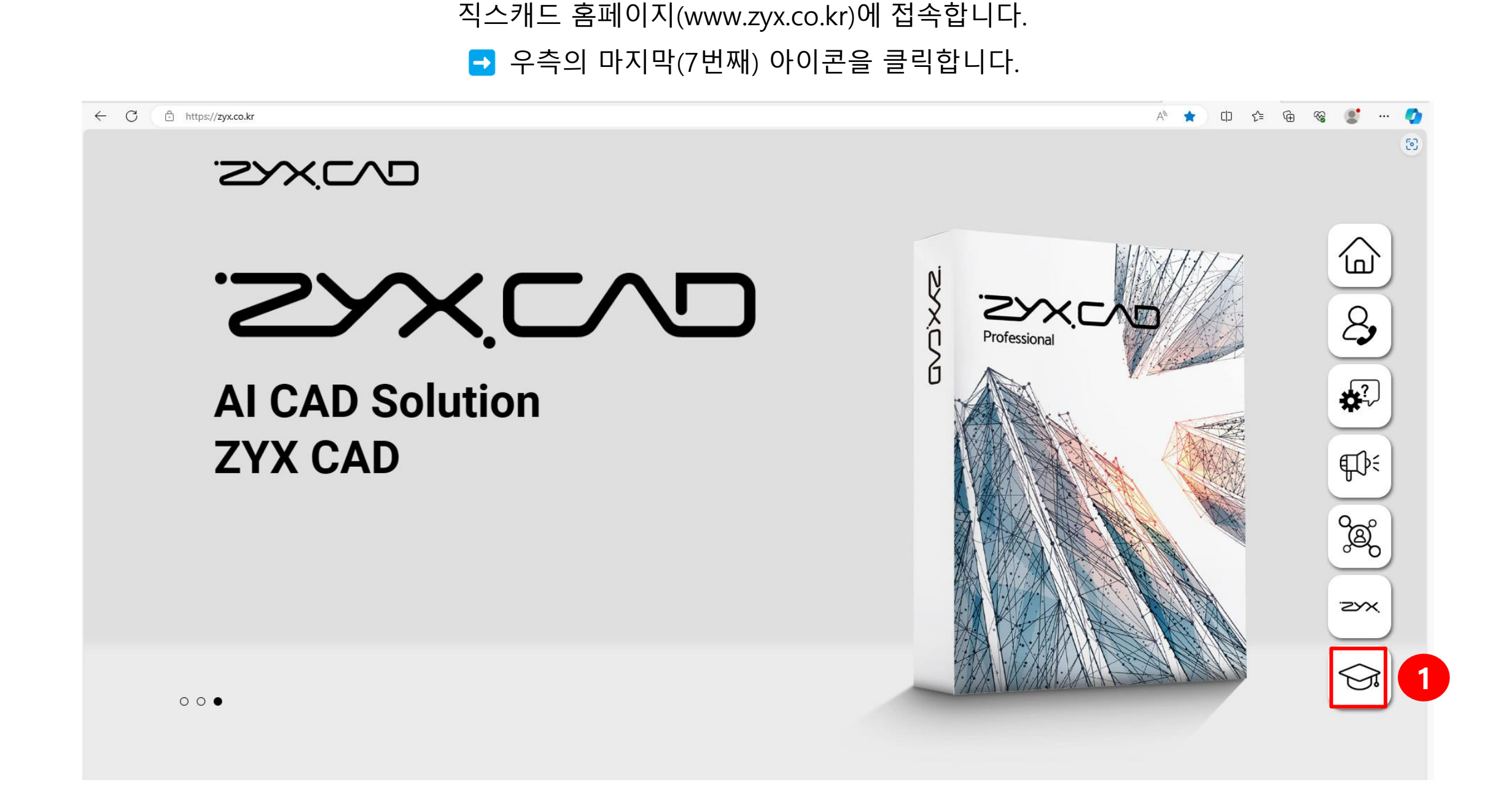

## 교육용 다운로드 페이지(EDU)에서

형식에 맞춰 학교, 학과/부서, 학번, 이름, 전화번호, 이메일 정보를 입력합니다.

← C ⊡ https://zyx.co.kr

A) 🛧 🗅 🕼 🕼 😪 💽 …

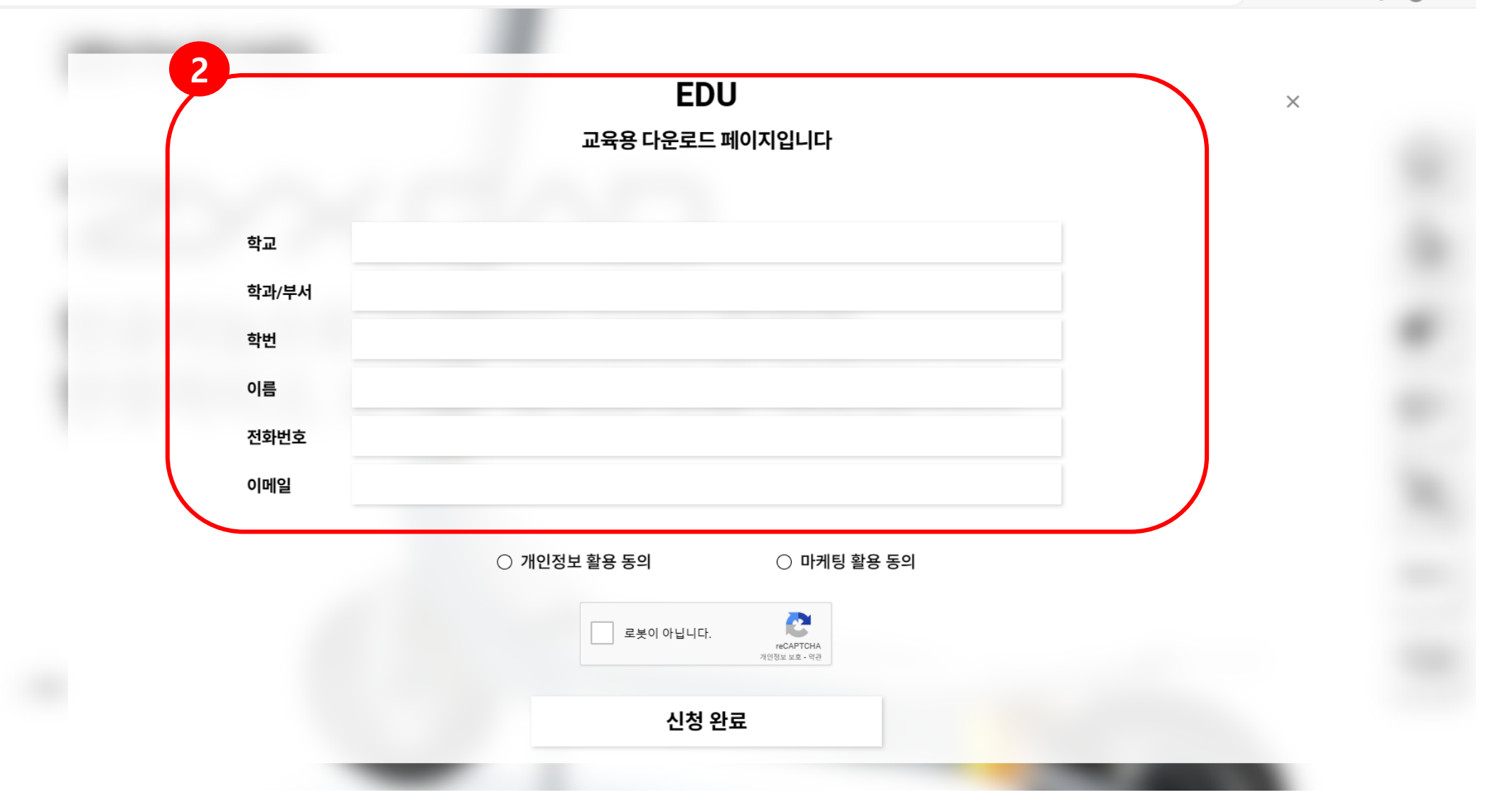

## [개인정보 활용동의, 마케팅 활용동의, 로봇이 아닙니다 ]에 모두 체크(Check) 한 뒤 [신청완료] 버튼을 눌러 직스캐드 라이선스 발급을 요청합니다

← C 🕆 https://zyx.co.kr

A) 🛧 🗘 🗘 🦛 😪 【 …

|       | EDU                      | × |
|-------|--------------------------|---|
|       | 교육용 다운로드 페이지입니다          |   |
|       |                          |   |
| 약교    |                          |   |
| 학과/부서 |                          |   |
| 학번    |                          |   |
| 이름    |                          |   |
| 전화번호  |                          |   |
| 이메일   |                          |   |
|       |                          |   |
|       | ○ 개인정보 활용 동의 ○ 마케팅 활용 동의 |   |
|       | 로부이 아닙니다.                |   |
|       | reCAPTCHA<br>개인정보보호 - 약관 |   |
|       | 시처 와르                    |   |

## 직스캐드 라이선스 발급 요청을 완료하면, 아래와 같은 팝업이 나타나며 신청하신 날로부터 7일 이내 300일 무료 라이선스 인증코드가 기재하신 이메일로 발송됩니다.

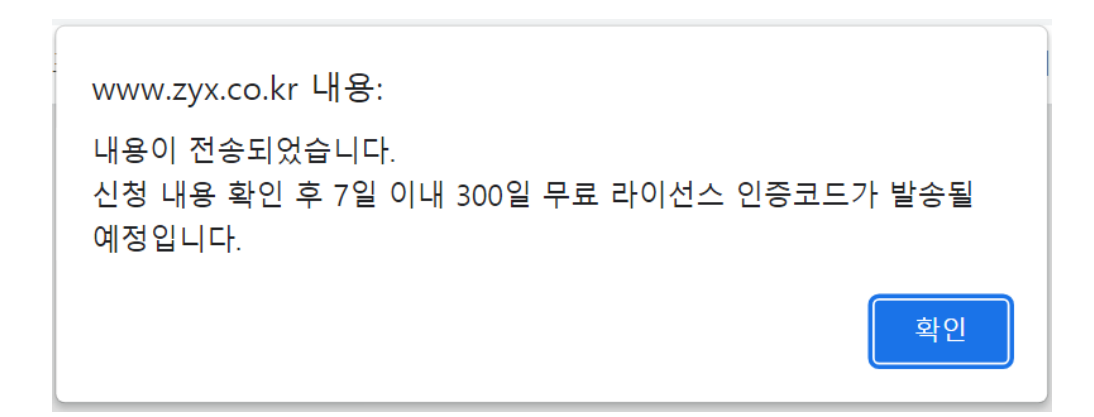